Go to <u>www.teacherease.com</u> and login using your username and password.

When you log into TeacherEase you should be at the "Parent Main"

From the **"Parent Main"** screen you should choose **"Student Progress Update"** under the **"Academics"** category.

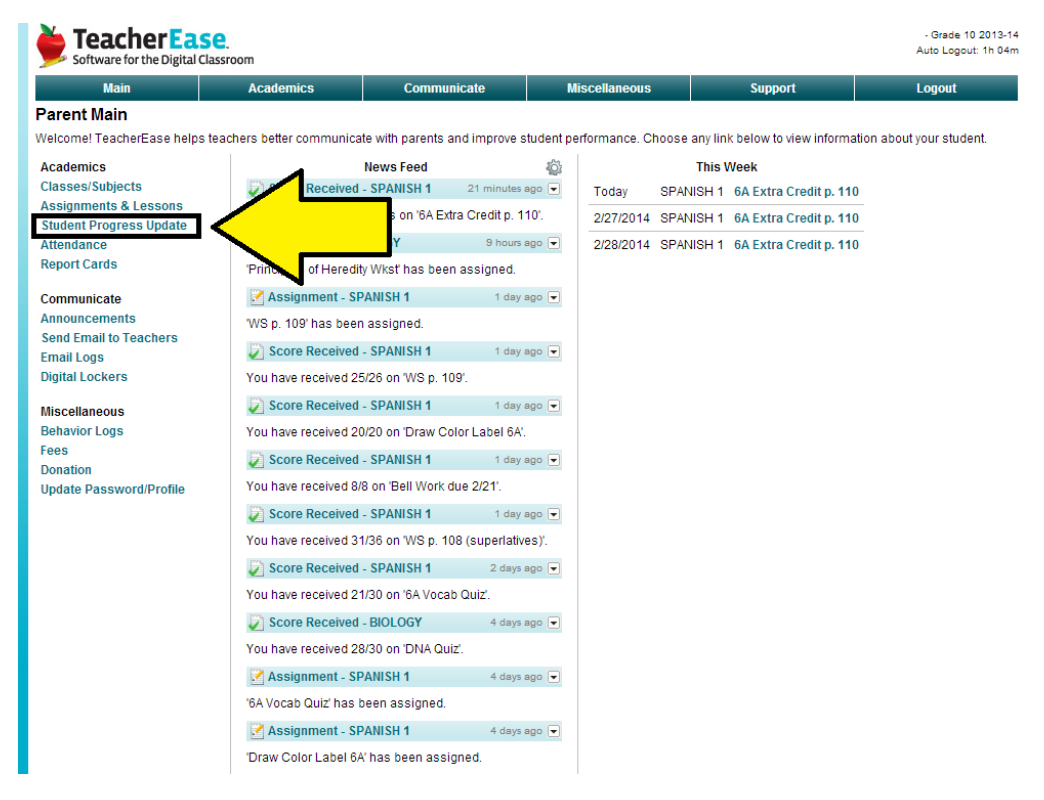

Here you will be able to find your students current grades.

| Main                          |                               | Academic                         | s                   | Communicate               | Miscellaneou        | IS                 | Support          | Logout                  |
|-------------------------------|-------------------------------|----------------------------------|---------------------|---------------------------|---------------------|--------------------|------------------|-------------------------|
| Student F                     | Progress Up                   | odate                            |                     |                           |                     |                    |                  |                         |
| 'his screen s<br>eachers ente | shows a summ<br>ering scores. | ary of student score:            | s for their curr    | ent classes and any assi  | gnments they have m | issed. Please note | that there may b | e considerable delay in |
| Student:                      |                               |                                  |                     |                           |                     |                    |                  | Year: 2013-14 Grade 10  |
| Summary                       |                               |                                  |                     |                           |                     |                    |                  |                         |
| Term                          | Class                         | Instructor                       | Current Sc          | Grading Scale             |                     |                    |                  |                         |
| 2013-14 Q3                    | BIOLOGY                       | diles. J. The majus              | <u>96.49% = A</u>   | A+=100 C=77               |                     |                    |                  |                         |
| 2013-14 Q3                    | ENGLISH 2                     | e                                | <u>95.75% = A</u>   | A=95 C-=76                | 1                   |                    |                  |                         |
| 2013-14 Q3                    | GEOMETRY C                    | -O. Hunt                         | <u>85.54% = C</u>   | A-=94                     |                     |                    |                  |                         |
| 2013-14 Q3                    | HEALTH S2                     | <del>Mo. K. Opiozio —</del>      | <u>106.3% = A</u>   |                           |                     |                    |                  |                         |
| 2013-14 Q3                    | Homeroom                      | t.Falla                          | Details             | B=88                      |                     |                    |                  |                         |
| 2013-14 Q3                    | PE                            | <del>d. Pooing</del>             | <u>98.75% = A</u>   | B-=87 F=0                 | <b>-</b>            |                    |                  |                         |
| 2013-14 Q3                    | SPANISH 1                     | <del>filito: O. Daoliayroh</del> | <u>85.75% = C</u> - | C+=86                     |                     |                    |                  |                         |
| 2013-14 Q3                    | STUDY HALL                    | Hiro. d. Thomdyker               | Details             |                           |                     |                    |                  |                         |
|                               |                               |                                  |                     |                           |                     |                    |                  |                         |
| lissing Wor                   | k                             |                                  |                     |                           |                     |                    |                  |                         |
| Date<br>Due                   | Class or<br>Subject           | Assig                            | nment               | Possible Pts<br>or Weight | Score               | In                 | structor Comme   | ents (optional)         |

Printer-Friendly Page Show All Grading Periods Back note: To see all the scores on individual assignments, please click the averages above If you need further assistance you can call Gardner-South Wilmington High School at (815) 237-2176.

## OR

You can email:

## **Technology Coordinator:** Mr. Murray lmurray@gswhs73.org

**Guidance Counselor:** Ms. Kilmer jkilmer@gswhs73.org

## **Guidance Counselor:**

Mrs. Berger Tberger@gswhs73.org